## Guida all'utilizzo della funzione INVIO MASSIVO

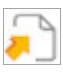

L'azione INVIO MASSIVO consente ai soggetti tenuti a comunicare i dati tecnici degli impianti di trasmissione alla Sezione speciale del Registro Operatori di Comunicazione riservata alle infrastrutture di diffusione (c.d. Catasto Nazionale delle Frequenze Radiotelevisive o CNF) di effettuare con un'unica operazione una quantità anche considerevole di inserimenti di nuovi impianti<sup>1</sup> e di modifiche di impianti già registrati, che altrimenti dovrebbero essere eseguite singolarmente impianto per impianto con una serie di azioni INSERISCI NUOVO IMPIANTO o MODIFICA IMPIANTO.

La procedura si basa sull'*upload* di un file di testo con codifica caratteri *ASCII* o *Unicode UTF-8*, che l'utente deve avere precedentemente predisposto in conformità alle specifiche di formato TD3 e RD2-2013 descritte dettagliatamente nell'<u>Allegato 1</u> e nell'<u>Allegato 2</u> alla <u>delibera n. 566/13/CONS</u>.

In uno stesso file di testo possono essere presenti contemporaneamente record di diverso formato tra quelli previsti dalla citata delibera n. 566/13/CONS.

Possono altresì coesistere nel medesimo file record relativi a nuovi impianti da inserire nel CNF e record relativi a impianti già registrati da modificare. A tal fine i campi Tipo Azione e ID Impianto dei record presenti nel file devono essere compilati tenendo presenti i seguenti criteri:

## • record relativi a nuovi impianti da inserire nel CNF

Il campo Tipo Azione deve contenere obbligatoriamente il codice "I" mentre il campo ID Impianto, che non può essere lasciato vuoto, deve contenere obbligatoriamente un codice identificativo liberamente scelto dall'utente purché non nel formato "CNF....." (gli identificativi nel formato "CNF....." vengono assegnati automaticamente dal sistema agli impianti dopo il superamento dei test di validazione e l'effettiva importazione del record nel database);

## • record relativi a impianti già registrati da modificare

Il campo Tipo Azione deve contenere obbligatoriamente il codice "M" mentre il campo ID Impianto, che non può essere lasciato vuoto, deve contenere obbligatoriamente l'identificativo CNF di un impianto già presente nel CNF e appartenente al soggetto che sta eseguendo l'operazione di INVIO MASSIVO.

Il mancato rispetto dei criteri sopra descritti anche da parte di uno solo dei record presenti nel file, provoca la generazione di errori bloccanti che impediscono il caricamento dell'intero file.

<sup>&</sup>lt;sup>1</sup> Si ricorda che l'inserimento ex-novo di un impianto tramite le azioni INVIO MASSIVO o INSERISCI NUOVO IMPIANTO è necessario esclusivamente per registrare nel CNF un impianto di nuova attivazione o comunque mai dichiarato in precedenza. Per registrare invece nel CNF il subentro nella titolarità di un impianto già presente nel database ma dichiarato da un altro soggetto, devono essere utilizzate nell'ordine le azioni CESSIONE IMPIANTO (da parte del soggetto cedente) e SUBENTRO IMPIANTO (da parte del soggetto subentrante).

Quando si clicca sull'icona , viene visualizzata la finestra IMPORTAZIONE IMPIANTI dove sono presenti i bottoni Scegli file, che consente di ricercare e selezionare il file di testo contenente i dati degli impianti da inserire e modificare (anche in formato compresso .*zip*), e Importa che esegue l'*upload* del file per l'esecuzione dei controlli di validità propedeutici all'eventuale definitivo inserimento dei dati nel sistema CNF.

Una volta eseguito l'upload, infatti, il file viene sottoposto ai test di validazione il cui risultato viene visualizzato in un'apposita finestra. Questa, oltre al riepilogo dei risultati del test, contiene i bottoni Scarica report PDF della validazione che consente di generare un documento in formato *pdf* contenente l'elenco dettagliato, record per record, delle eventuale anomalie riscontrate e Annulla importazione che consente di lavoro principale.

Solo nel caso in cui il file risulti immune da errori bloccanti (livello rosso o arancione), nella finestra sarà presente anche il bottone Esegui importazione>> con il quale l'utente potrà eseguire il definitivo inserimento nel database CNF dei record presenti nel file di testo.

Al termine dell'importazione viene visualizzata una finestra di riepilogo dell'importazione appena effettuata dove è presente anche il bottone Torna agli impianti cliccando sul quale si ritorna alla finestra di lavoro principale.